## Få overblik over kommende uddannelseslæger på din afdeling

Quickguide til <u>www.evaluer.dk</u>

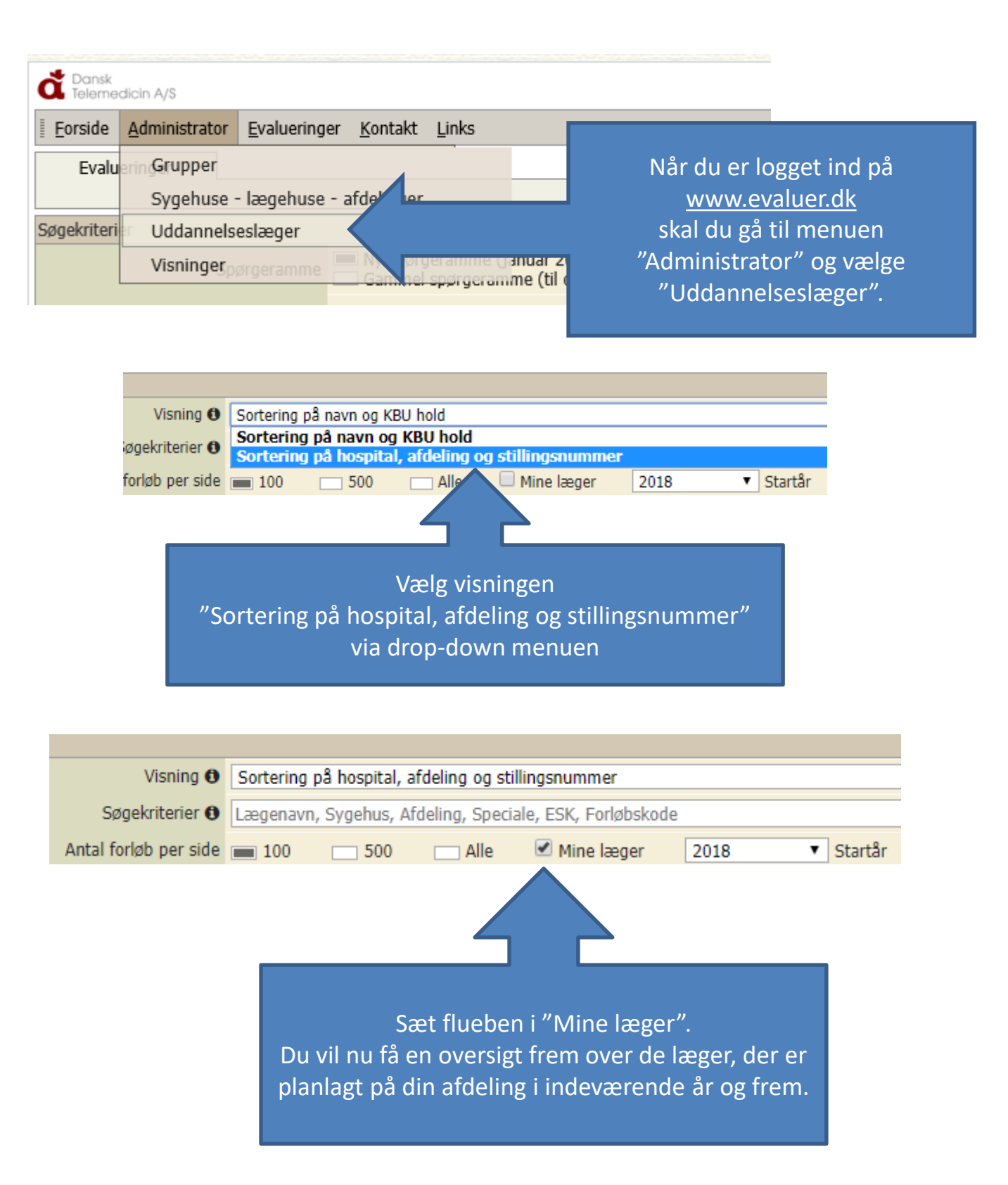

| Neurologisk afd. N | 1516380-20-h-50 |               |
|--------------------|-----------------|---------------|
| Neurologisk afd. N | 1516380-20-h-51 |               |
| Neurologisk afd. N | 1516380-20-i-01 | Emma          |
| Neurologisk afd. N | 1516380-20-i-02 | Michael       |
| Neurologisk afd. N | 1516380-20-1-03 | Mia           |
| Neurologisk afd. N | 1516380-20-i-50 | Julie         |
| Neurologisk afd. N | 1516380-20-i-51 | Asger         |
| Neurologisk afd. N | 1516380-20-i-52 | Bj # Søren    |
| Neurologisk afd. N | 1516380-50-h-01 | Carina Malene |
| Neurologisk afd. N | 1516380-99-b-01 |               |
| Neurologisk afd. N | 1516380-99-b-02 | Sie           |
|                    |                 |               |

Du kan se hvilken type uddannelseslæge, du skal have ved at kigge på ESK-nummeret. -b- betyder basislæge

- -i- betyder introduktionslæge
- -h-betyder hoveduddannelseslæge

Hvis du dobbeltklikker på uddannelseslægens navn, kommer du ind på en side med den valgte læges stamdata.

| Søgekriterier               |                                    |          |  |          |      |      |    |            |   |     |   |   |      |   |   |  |
|-----------------------------|------------------------------------|----------|--|----------|------|------|----|------------|---|-----|---|---|------|---|---|--|
| Visning                     | Sygehus - Afdeling - ESK           |          |  |          |      |      |    |            |   |     |   |   |      |   |   |  |
| Søgekriterier               | -i-                                |          |  |          |      |      |    |            |   |     |   |   |      |   |   |  |
| Antal forløb per side       | <b>—</b> 100 <b>—</b> 500 <b>—</b> |          |  |          | Alle |      |    | Mine læger |   |     |   |   | 2017 |   |   |  |
| Herlev og Gentofte Hospital |                                    |          |  | < ◆ 2017 |      |      |    |            |   |     |   |   |      |   |   |  |
|                             |                                    |          |  | j        | f    | m    | а  | m          | j | j   | а | s | 0    | n | d |  |
| Neurologisk afd. N          | 1516380                            | -20-i-01 |  | Em       | ma   |      |    |            |   |     |   |   |      |   |   |  |
| Neurologisk afd. N          | 1516380                            | -20-i-02 |  | Mic      | hael |      |    |            |   |     |   |   |      |   |   |  |
| Neurologisk afd. N          | 1516380                            | -20-i-03 |  |          |      |      |    |            |   | Mia |   |   |      |   |   |  |
| Neurologisk afd. N          | 1516380                            | -20-i-50 |  | Juli     | e    |      |    |            |   |     |   |   |      |   |   |  |
| Neurologisk afd. N          | 1516380                            | -20-i-51 |  | Asg      | er   |      |    |            |   |     |   |   |      |   |   |  |
| Neurologisk afd. N          | 1516380                            | -20-i-52 |  | Bjø      |      |      |    |            |   |     |   |   |      |   |   |  |
| Neurologisk afd. N          | 1516380                            | -20-i-52 |  |          |      | Søre | in |            |   |     |   |   |      |   |   |  |

Hvis du kun ønsker at se i-stillingerne skrives "-i-" i søgefeltet øverst. Du kan også søge på uddannelseslægens navn hvis du har behov for det. Du kan altid ringe til Sekretariatet hvis du har brug for yderligere hjælp - 38669930